# Butlletí Setmanal MEDICAMENTS PER MALALTIA

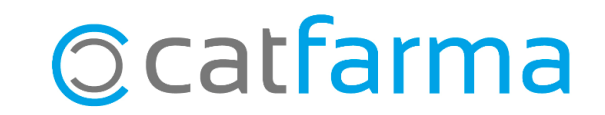

En aquest butlletí veurem com obtenir amb **Nixfarma** una llista de medicaments associats a una determinada malaltia. També analitzarem les diverses característiques per les quals es pot filtrar aquesta cerca de medicaments.

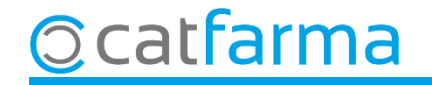

#### Accedim al menú **BDades → Malalties**.

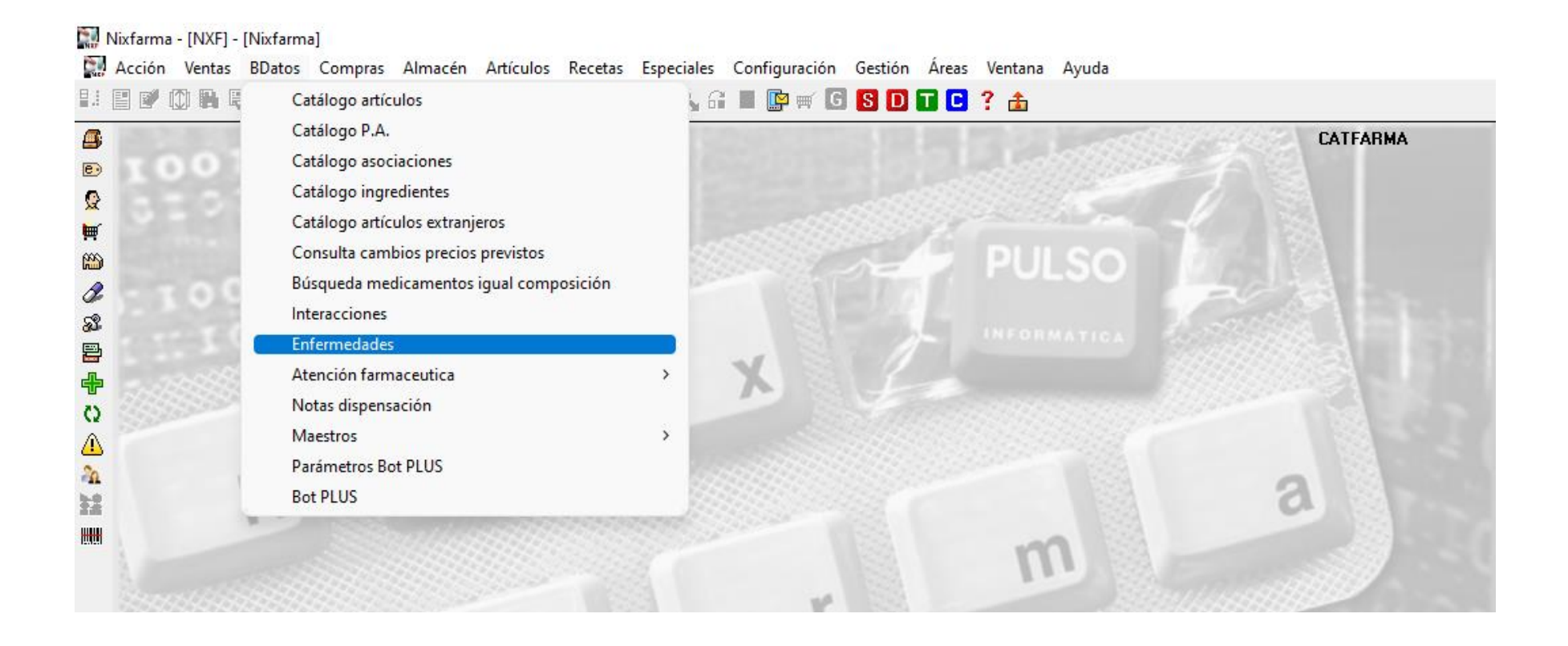

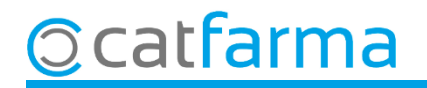

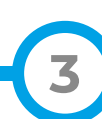

Cercarem una malaltia amb F7 i F8. A l'exemple farem una cerca de Diabetis.

| DIABETES                                                                                                    |                                                                                                    | CATFARMA<br>09/06/2023 |
|----------------------------------------------------------------------------------------------------|----------------------------------------------------------------------------------------------------|------------------------|
| Datos Generales CIE 10 CIE 10                                                                                                    | Etiología Enidemiología Síntomas Análisis Diagnóstico Info adicio<br>Resultado de la consulta X                                                                                                    | nal                    |
| Especialidad Médica ENDOCRIN;<br>Patologia clinica<br>Código internacional de enfermedad;<br>Descripción<br>La denominación de Diabetes Melliti<br>resultante de defectos en la secreci;<br>Puede clasificarse en:<br>Escala jerárquica de enfermedades | Código       Nombre         1545DIABETES MELLITUS TIPO 2       Image: Comparison of the second second | ídico y proteico ,     |
| - Sinonimias<br>DIABETES MELLITUS                                                                                                    | Ayuda Ceptar Cancelar                                                                                                    |                        |
|                                                                                                    | Acceptem per veure la informació o<br>la malaltia en pantalla                                                                                                    | de                     |
|                                                                                                    | Principios Act                                                                                                    | tivos Medicamentos     |

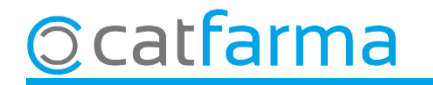

Un cop tenim la informació de l'afecció en pantalla, podem accedir als medicaments que estan relacionats.

| DIABETES                                                                                                    | CATFARMA<br>13/12/2019                             |
|----------------------------------------------------------------------------------------------------|----------------------------------------------------|
| Datos Generales CIE 10 Etiología Epidemiología Síntomas Análisis Diagnóst                                                                                                    | ico Info adicional                                 |
| Enfermedad       1       DIABETES         Especialidad Médica       ENDOCRINAS, NUTRICIONALES Y METABÓLICAS (E00-E89)       CIE - 10 [E08 - E13         Patologia clínica       Código internacional de enfermedades       CIE - 10 [E08 - E13] |                                                    |
| Descripción<br>La denominación de Diabetes Mellitus engloba un grupo de enfermedades metabólicas caracterizadas por hiperglucemia, asociada<br>resultante de defectos en la secreción y/o acción de la insulina.<br>Puede clasificarse en:      | a alteraciones del lipídico y proteico ,           |
| Escala jerárquica de enfermedades                                                                                                    |                                                    |
| Sinonimias DIABETES MELLITUS                                                                                                    |                                                    |
|                                                                                                    | Cliquem a <b>Medicaments</b> per veure el llistat. |
|                                                                                                    |                                                    |

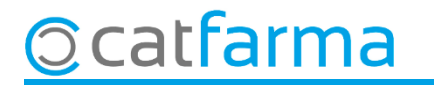

Aquí indiquem quin tipus d'articles volem cercar: indicats, contraindicats, etc..

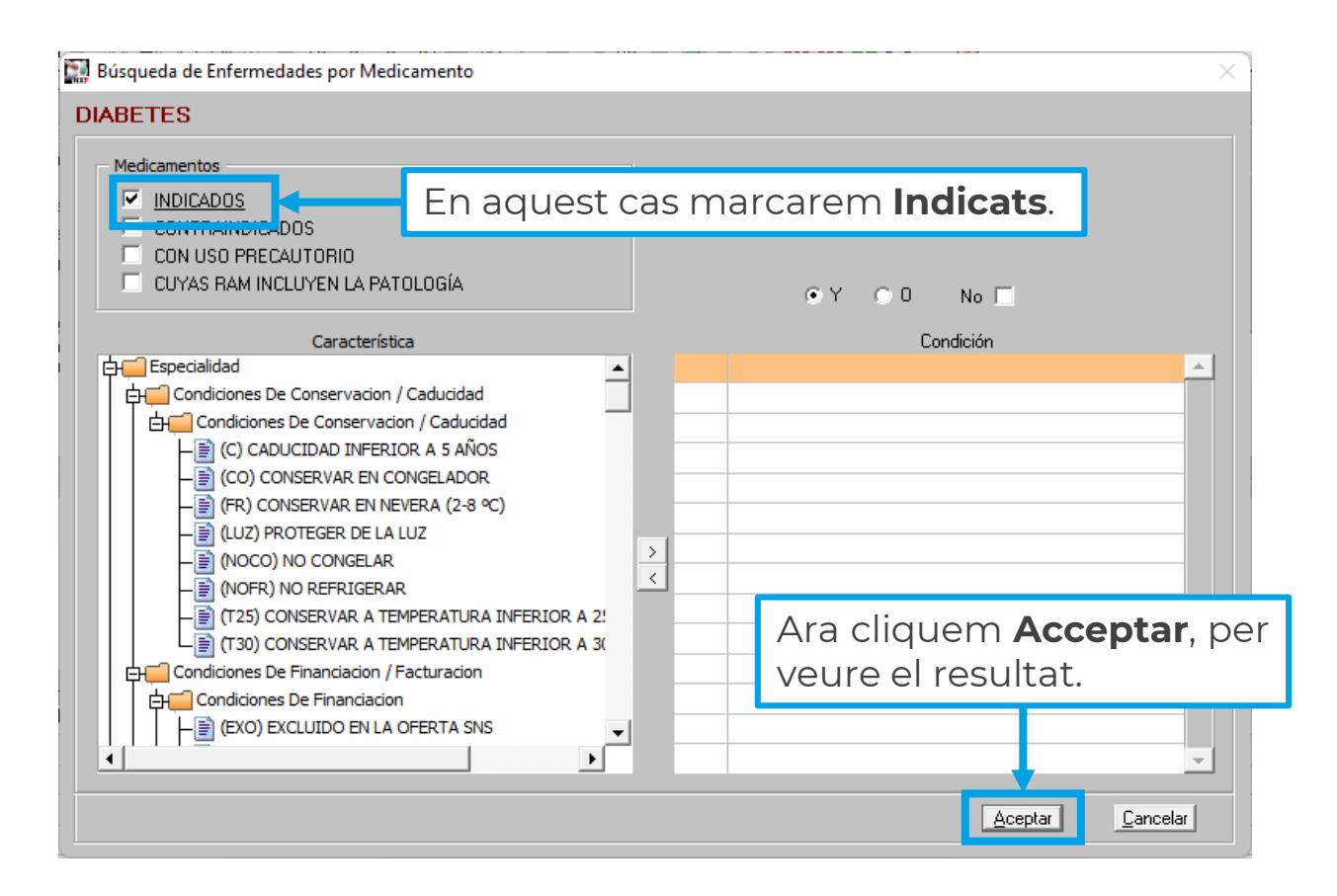

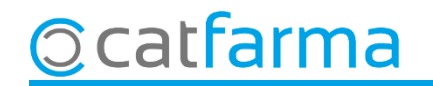

El **Nixfarma** ens mostra el resultat amb tots els medicaments que són indicats per la diabetis.

| Epígr. | Código   | Nombre                                                   | Stock | P.V.P | P. Ref | P. Menor Estado | Tipo    |
|--------|----------|----------------------------------------------------------|-------|-------|--------|-----------------|---------|
| NDIC   | 700603.9 | LANTUS SOLOSTAR (100 U/ml 5 PLUMAS PRECARGADAS SOLUCIO   | 5     | 56,25 | 56,25  | AUTORIZADO      | Humanas |
| NDIC   | 656774.6 | NOVORAPID FLEXPEN (100 U/ml 5 PLUMAS PRECARGADAS SOLUC   | 4     | 43,21 | 43,21  | AUTORIZADO      | Humanas |
| INDIC  | 706414.5 | TOUJEO SOLOSTAR (300 U/ml 3 PLUMAS PRECARGADAS SOLUCIO   | 4     | 50,63 | 50,63  | AUTORIZADO      | Humanas |
| INDIC  | 711261.7 | ABASAGLAR KWIKPEN (100 U/ml 5 PLUMAS PRECARGADAS SOLUC   | 2     | 56,25 | 56,25  | AUTORIZADO      | Humanas |
| INDIC  | 715550.8 | FIASP FLEXTOUCH (100 U/ml 5 PLUMAS PRECARGADAS SOLUCION  | 2     | 43,21 | 43,21  | AUTORIZADO      | Humanas |
| INDIC  | 656073.0 | APIDRA SOLOSTAR (100 U/ml 5 PLUMAS PRECARGADAS SOLUCION  | 1     | 46,97 |        | AUTORIZADO      | Humanas |
| INDIC  | 652002.4 | APIDRA (100 U/ml 5 CARTUCHOS SOLUCION INYECTABLE 3 ml)   | 1     | 46,97 |        | AUTORIZADO      | Humanas |
| INDIC  | 661145.6 | HUMALOG KWIKPEN (100 U/ml 5 PLUMAS PRECARGADAS SUSPEN    | 1     | 46,97 |        | AUTORIZADO      | Humanas |
| INDIC  | 710016.4 | HUMULINA NPH KWIKPEN (100 UI/ml 6 PLUMAS PRECARGADAS SU  | 1     | 45,63 | 45,63  | AUTORIZADO      | Humanas |
| INDIC  | 777268.2 | MIXTARD 30 INNOLET (100 UI/ml 5 PLUMAS PRECARGADAS SUSPE | 1     | 38,03 | 38,03  | AUTORIZADO      | Humanas |
| INDIC  | 656773.9 | NOVOMIX 30 FLEXPEN (100 U/ml 5 PLUMAS PRECARGADAS SUSPE  | 1     | 48,80 |        | AUTORIZADO      | Humanas |
| INDIC  | 775536.4 | ACTRAPID INNOLET (100 UI/ml 5 PLUMAS PRECARGADAS SOLUCIO | 0     | 36,26 | 36,26  | AUTORIZADO      | Humanas |
| INDIC  | 719551.1 | HUMALOG JUNIOR KWIKPEN (100 U/ml 5 PLUMAS PRECARGADAS 5  | 0     | 46,97 |        | AUTORIZADO      | Humanas |
| INDIC  | 661146.3 | HUMALOG MIX25 KWIKPEN (100 U/ml 5 PLUMAS PRECARGADAS SU  | 0     | 48,80 |        | AUTORIZADO      | Humanas |
| INDIC  | 661147.0 | HUMALOG MIX50 KWIKPEN (100 U/ml 5 PLUMAS PRECARGADAS SU  | 0     | 48,80 |        | AUTORIZADO      | Humanas |
| INDIC  | 776427.4 | INSULATARD FLEXPEN (100 UI/ml 5 PLUMAS PRECARGADAS SUSP  | 0     | 38,03 | 38,03  | AUTORIZADO      | Humanas |
| INDIC  | 831453.9 | LANTUS (100 U/ml 1 VIAL SOLUCION INYECTABLE 10 ml)       | 0     | 37,50 | 37,50  | AUTORIZADO      | Humanas |

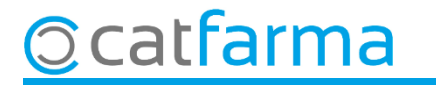

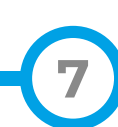

Igual que hem fet per indicats, podem veurem els medicaments contraindicats a una malaltia:

| 🔛 Búsqueda de Enfermedades por Medicamento                                                                                                    | ×                    |                                                          |                     |                    |                                  |  |  |
|----------------------------------------------------------------------------------------------------|----------------------|----------------------------------------------------------|---------------------|--------------------|----------------------------------|--|--|
| DIABETES                                                                                                    |                      |                                                          |                     |                    |                                  |  |  |
| - Medicamentos                                                                                                    |                      |                                                          |                     |                    |                                  |  |  |
| E INDICADOS<br>CONTRAINDICADOS<br>CONTRAINDICADOS<br>CONTRAINDICADOS<br>CONTRAINDICADOS                                                                                                    | Contraindicats.      |                                                          |                     |                    |                                  |  |  |
| CUYAS RAM INCLUYEN LA PATOLOGÍA O Y C O No                                                                                                    |                      |                                                          |                     |                    |                                  |  |  |
| Característica Condició                                                                                                    | n                    |                                                          |                     |                    |                                  |  |  |
|                                                                                                    | Resultado cor        | sulta                                                    |                     |                    | ×                                |  |  |
| Image: Condiciones De Conservación / Caducidad       Image: Image: Condiciones De Conservación / Caducidad       Image: Image: Im | Medicamento          | fedicamentos relacionados con la patología: DIABETES     |                     |                    |                                  |  |  |
| CO) CONSERVAR EN CONGELADOR                                                                                                    | Epígr. Códig         | Nombre                                                   | Stock P.V.P P. Ref  | P. Menor Estado    | Tipo                             |  |  |
| (FR) CONSERVAR EN NEVERA (2-8 °C)                                                                                                    | CONTE716166.         | TERMALGIN GRIPE (650 mg/15,58 mg/4 mg 10 SOBRES GRANU    | LAD( 12 11,19       | AUTORIZADO         | Humanas 🔺                        |  |  |
|                                                                                                    | CONTF702151.         | COULDINA CON PARACETAMOL (650 mg/4 mg/10 mg 20 COMPF     | IMID 9 11,55        | AUTORIZADO         | Humanas                          |  |  |
|                                                                                                    | CONTF725208.         | GELOCATIL GRIPE FORTE CON FENILEFRINA (10 SOBRES GRA     | NUL 9 10,99         | AUTORIZADO         | Humanas                          |  |  |
|                                                                                                    | CONTF700673.         | SUERORAL HIPOSODICO (5 SOBRES POLVO PARA SOLUCION        | JRAI 4 3,20         | AUTORIZADO         | Humanas                          |  |  |
|                                                                                                    | CONTF661599.         | IRBESARTAN CINFA EFG (300 mg 28 COMPRIMIDOS)             | 3 15,49 15,4        | 9 15,49 AUTORIZADO | Humanas                          |  |  |
| Condiciones De Financiacion / Facturacion                                                                                                    | CONTF685372.         | IRBESARTAN COMBIX EFG (150 mg 28 COMPRIMIDOS RECUBIE     | RTO 3 7,74 7,7      | 4 7,74 AUTORIZADO  | Humanas                          |  |  |
| 口 中一 Condiciones De Financiacion                                                                                                    | CONTF677415.         | IRBESARTAN/HIDROCLOROTIAZIDA KERN PHARMA EFG (300        | mg/1 3 19,29 19,2   | 9 19,29 AUTORIZADO | Humanas                          |  |  |
| LEI (EXO) EXCLUIDO EN LA OFERTA SNS                                                                                                    | CONTF691454.         | ANTINELLE DIARIO EFG (0,02 mg/3 mg 1 x 28 COMPRIMIDOS RE | CUE 2 6,95          | AUTORIZADO         | Humanas                          |  |  |
|                                                                                                    | CONTF699057.         | BISOLGRIP FORTE (10 SOBRES GRANULADO PARA SOLUCION       | OR4 2 10,95         | AUTORIZADO         | Humanas —                        |  |  |
|                                                                                                    | CONTF702850.1        | DROSPIRENONA/ETINILESTRADIOL DIARIO CINFA EFG (3 mg/     | 0,02 i 2 6,24       | AUTORIZADO         | Humanas                          |  |  |
|                                                                                                    | Aceptar CONTF700672. | SUERORAL CASEN (5 SOBRES POLVO PARA SOLUCION ORAL)       | 2 3,87              | AUTORIZADO         | Humanas                          |  |  |
| <u> </u>                                                                                                    | CULTT 655916.        | YASMINELLE (3 mg/0,02 mg 1 x 21 COMPRIMIDOS RECUBIERTO   | S) 2 19,59          | AUTORIZADO         | Humanas                          |  |  |
|                                                                                                    | CONTF753616.         | APROVEL (150 mg 28 COMPRIMIDOS RECUBIERTOS)              | 1 7,74 7,7          | 4 7,74 AUTORIZADO  | Humanas                          |  |  |
|                                                                                                    | CONTF913319.         | CALLIVORO MARTHAND (1 APOSITO IMPREGNADO 7 x 4 cm)       | 1 4,25              | AUTORIZADO         | Humanas                          |  |  |
|                                                                                                    | CONTF700550.1        | (ITORSAL (POLVO PARA SOLUCION ORAL 5 BOLSAS 28 و)        | 1 6,43              | AUTORIZADO         | Humanas                          |  |  |
|                                                                                                    | CONTF753665.3        | COAPROVEL (150 mg/12,5 mg 28 COMPRIMIDOS RECUBIERTOS     | ) 1 9,65 9,6        | 5 9,65 AUTORIZADO  | Humanas                          |  |  |
|                                                                                                    | CONTF725315.1        | DIMETRIO EFG (2 mg 28 COMPRIMIDOS RECUBIERTOS)           | 1 10,58 10,5        | 8 10,58 AUTORIZADO | Humanas 🗨                        |  |  |
|                                                                                                    | TERMALGIN            | GRIPE (650 mg/15,58 mg/4 mg 10 SOBRES GRANULADO I        | PARA SOLUCION ORAL) |                    |                                  |  |  |
|                                                                                                    | E                    | ns donarà el llistat dels a                              | rticles contr       | aindicats          | <u>A</u> ceptar <u>C</u> ancelar |  |  |
|                                                                                                    | a                    | la malaltia seleccionada.                                |                     |                    |                                  |  |  |
| Ocatfarma                                                                                                    |                      |                                                          |                     |                    | C                                |  |  |

## Bon Treball Sempre al teu servei

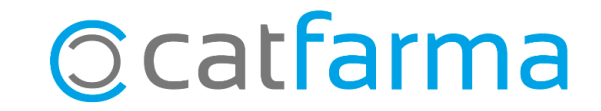